# **Troubleshooting Guide**

MAN-CUST-0003 REV 1.3

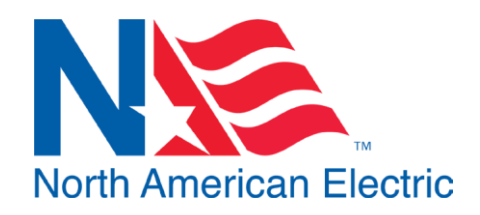

Siemens G120 and G120X Variable Frequency Drive (VFD)

Though our packages are pre-programmed from our factory to make setup and commissioning as easy and seamless as possible, you may experience conditions that cause a drive fault to inhibit operation of your panel. This document will outline the most common issues and their resolutions.

## 1.0 Common Faults

The Siemens G120 series VFD included in this package can be controlled by theIOP-2 Keypad pictured on the right. Any active faults will be displayed on screen. \*Your drive may have a differing keypad. If So, move to the section

Pour drive may have a differing keypad. If So, move to the section pertaining to your keypad for Commissioning Instructions.

Items displayed with a yellow indicator are Alarms non-critical and cannot be cleared. Items with a red indicator are operation inhibiting and must be cleared and acknowledged before the drive can initiate operation. Listed below are the most common faults and warnings.

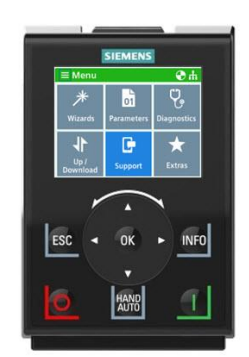

### 1.1 F07860 - External Fault 1

This fault is caused by the MotorSaver 460 in many NAE VFD packages. Pictured on the right, this component acts as an incoming phase monitor. If an F07860 fault is present, verify the status light on the front of the MotorSaver is green. If it is not, refer to the MotorSaver 460 instructions posted inside of the panel. If your package does not include the MotorSaver refer to the electrical schematics to identify which component is configured to cause an external trip.

### 1.2 A07994 - noMotID

This alarm presents itself in the case that a motor identification has not been performed. Refer to the section on the next page for guidance on performing the motor commissioning process.

### 2.0 Common Issues Not Presenting Drive Faults

Many issues with operation of the G120 and G120x series may not present a fault and will allow operation of the drive with unideal functionality. Many of these can be remedied with a Quick Commissioning of the motor connected to the drive. Perform a quick commission if you are experiencing any of the following issues.

- Motor not running at rated RPM
- Motor current too high or too low
- Motor Voltage too high or too low
- Operation inhibited by Fault relating to motor characteristics

### 2.1 Commission Motor Data (IOP-2)

- 1. Press the ESC key until the "Status" screen is shown. This screen displays the motor status.
- 2. Use the right and left arrow buttons to select the gear wheel (setup) icon in the bottom left corner of the screen and press OK.
- 3. Select Advanced Startup, and press OK
- 4. Select Motor Data and press OK. Here is where all of the commissioning parameters can be viewed and changed. Use the arrow keys to select the parameter and press the OK button to edit it. Use the right and left arrow keys to select the digit. Use the up and down arrow keys to change the value of the selected digit.
- 5. Change the parameters to match the values listed on the motor nameplate.
- 6. Once the parameter data matches the values of the motor, press the ESC button.
- 7. Press and hold the OK button for 2 seconds to save settings. The VFD will now attempt to change the motor data. If the VFD faults at this time, then the data is not valid. Double check the motor data to ensure it is correct, then try again. If it fails again, use the manual to lookup the fault code.
- 8. If the operation was successful, press OK to return to the monitor screen. Motor Identification The

next step is to run the motor identification process. This will allow the Drive to collect characteristics data from the motor.

- Switch the HOA to HAND mode and press the START button to begin the motor identification process. It might appear that the motor is trying to run, but it is not actually turning. This is part of the motor identification process and is no cause for alarm. This can take several minutes to complete.
- 10. Once the motor identification process is complete, switch the HOA back to OFF.

Now the system is ready to run

Please contact NAE if you are experiencing issues with your product not covered in this document.

## **3.0** Restoring Factory Default Parameters

In the course of operation, it may be necessary to restore the preprogrammed parameters from NAE. The following will outline the steps required to do so.

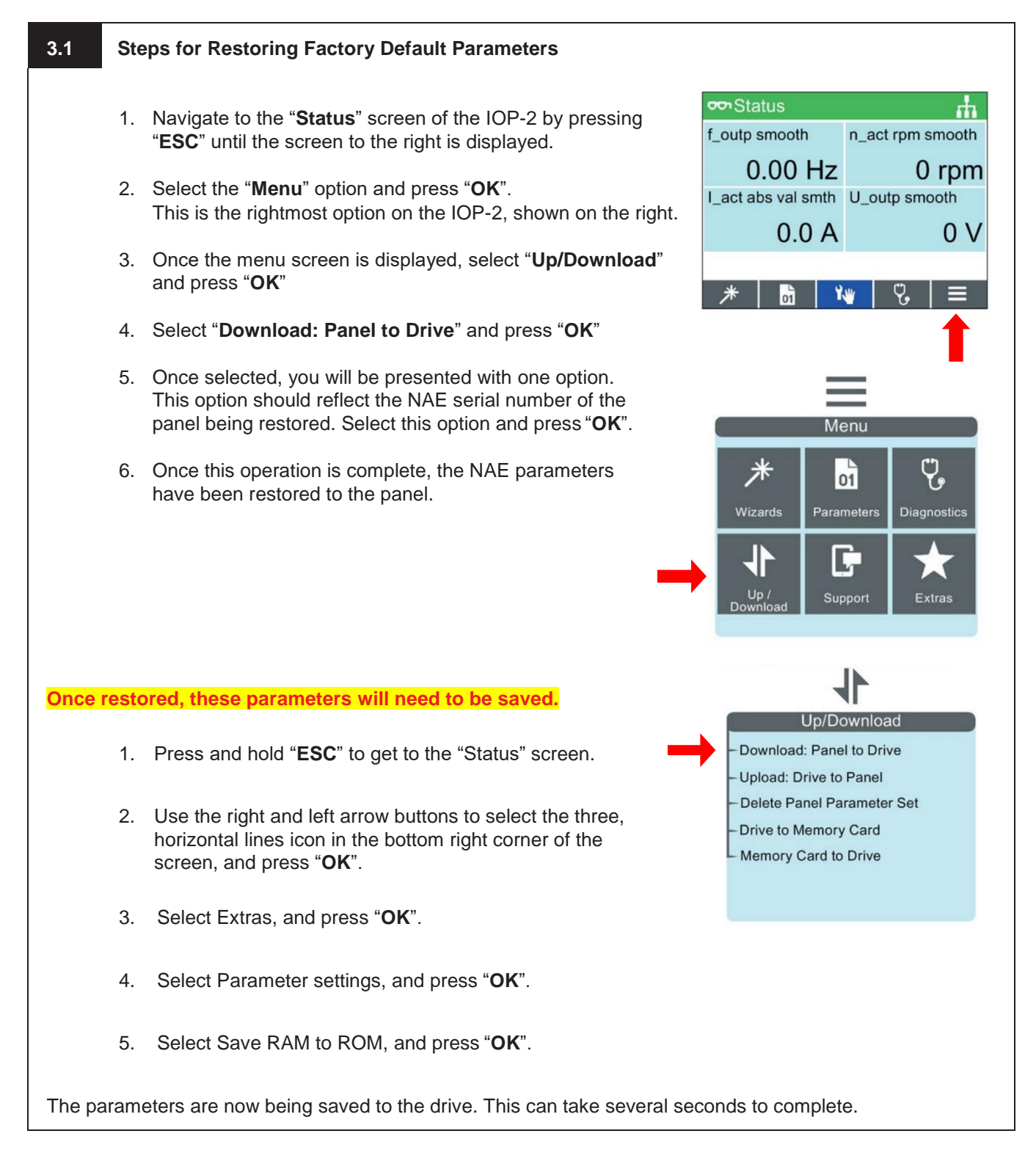

### 3.2 Basic Operator Panel - Commission Motor Data

Layout The BOP or Basic Operator Panel is used to communicate with the Drive. Depending on the package it can either be found on the front of the panel or inside the panel attached to the drive. Figure 1 shows the BOP with all of its elements and Table 2 explains the function of each element.

### Table 2 – BOP- 2 Characteristics

| ELEMENT | DESCRIPTION   |
|---------|---------------|
| 1       | Release catch |
| 2       | LCD Screen    |
| 3       | ESC key       |
| (4)     | Up key        |
| (5)     | Down key      |
| 6       | OK key        |
| 7       | OFF key       |
| 8       | HAND/AUTO key |
| 9       | ON/RUN key    |

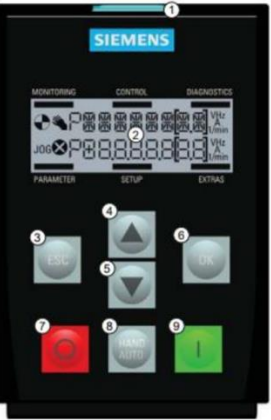

Figure 1 - BOP-2

To commissioning the drive, follow the instructions below:

- 1. Press the ESC key until the screen displays MONITOR
- 2. Press the  $\mathbf{\nabla}$  or  $\mathbf{A}$  key until the screen displays **PARAMETERS**, then press the **OK** key
- Press the ▼ or ▲ key until the top word is standard if it is not already displayed, then press the OK key

Here is where all of the parameters can be viewed and changed. The  $\checkmark$  and  $\blacktriangle$  keys are used to scroll through the parameters. The top row displays the parameter number (eg **P304**), and the bottom row displays that parameter's value (eg **480**). The commissioning process will involve scrolling through and changing several of these parameters.

- 4. Use the  $\mathbf{\nabla}$  or  $\mathbf{A}$  key to navigate to **p10**
- 5. If the value of **p10** is 0, press the **OK** key to select the parameter value; otherwise skip to step 8
- 6. At this point, the value (bottom number) should be flashing. Use the ▼ and ▲ keys to change the value to a 1, then press **OK**. This will begin the quick commissioning process.
- 7. Pres **ESC** to exit this parameter.
- 8. Using the same methods in steps 4-7, change the parameters in Table 1 to their respective value. Some parameters will require values collected in **Error! Reference source not found**.. Some parameters will also be specific to the application and are left blank in Table 1 to be determined by the user.

| NUMBER | NAME                         | VALUE                                |
|--------|------------------------------|--------------------------------------|
| p100   | NEMA Motor Standard          | 1                                    |
| p300   | Motor                        | 1                                    |
| p304   | Motor Voltage (VAC)          | (Error! Reference source not found.) |
| p305   | Motor Current (Amps)         | (Error! Reference source not found.) |
| p307   | Motor Power (HP)             | (Error! Reference source not found.) |
| p309   | Motor Efficiency (%)         | (Error! Reference source not found.) |
| p310   | Motor Frequency (Hz)         | (Error! Reference source not found.) |
| p311   | Motor Speed (rpm)            | (Error! Reference source not found.) |
| p1080  | Minimum Motor Speed (rpm)    |                                      |
| p1082  | Maximum Motor Speed (rpm)    |                                      |
| p1120  | Ramp Up Time (sec)           |                                      |
| p1121  | Ramp Down Time (sec)         |                                      |
| p1900  | Motor Data Identification    | 2                                    |
| p3900  | Complete Quick Commissioning | 3                                    |

### **Table 1 - BOP Commissioning Parameters**

9. Once **p3900** is set to **3**, the commissioning process will begin and may take several seconds to complete. Once completed, **p3900** will automatically change back to **0**.

- 10. Navigate back to parameter **p10** and check its value. If its value is 0, then the commissioning process was successful. If its value is **1**, then the commissioning process failed. If the commissioning process failed, double checked the data that was gathered on from the motor in **Error! Reference source not found.**
- 11. Switch the HOA to HAND mode and press the START button to begin the motor identification process. It might appear that the motor is trying to start but not running. This is part of the motor identification process and is no cause for alarm. This can take several minutes to complete.
- 12. Once the motor identification process is complete, switch the HOA back to OFF.

# 3.3 Save Parameters (RAM to ROM) The last step is to save all the parameters to the Drives memory. This step is very important for IF THE PARAMETERS ARE NOT SAVED, THEN ALL THE CHANGED PARAMETERS WILL REVERT TO THEIR PREVIOUS VALUES IF THE PANEL LOOSES POWER. 1. Press the ESC key until the screen displays Monitor 2. Press the ▼ or ▲ key until the screen displays extras, then press the OK key 3. Press the ▼ or ▲ key until the screen displays RAM to ROM, then press the OK key 4. Press the OK key again when a prompt appears displaying OK/ESC. This will begin the process of saving the parameters and may take several minutes. 5. Once the parameters are saved, then the system is ready to run.

### 3.4 IOP (Intelligent Operator Panel)

### 3.4.1 Commission Motor Data

The IOP or Intelligent Operator Panel is used to communicate with the Drive. Depending on the package it can either be found on the front of the panel or inside the panel attached to the drive. Figure 1 shows the IOP with all of its elements.

### Figure 1 – IOP

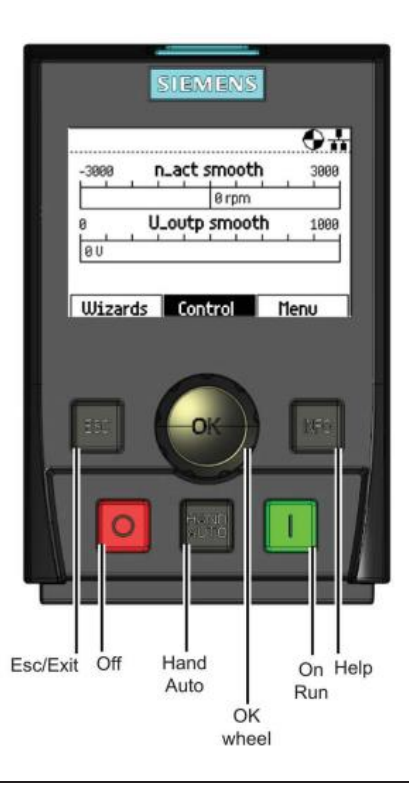

### 3.4.2 Commissioning

- 1. Press the **ESC** key until the screen displays two, horizontal bar graphs and the menu options: **Wizard, Control**, and **Menu** at the bottom of the screen.
- 2. Turn the **OK** wheel to select **Menu**, and then press the **OK wheel**.
- 3. Turn the OK wheel to select Parameters, and then press the OK wheel.
- 4. Turn the OK wheel to select Commissioning, and then press the OK wheel.

5.

Here is where all of the commissioning parameters can be viewed and changed. The **OK wheel** is used to scroll through the parameters. The left column displays the parameter number (eg p10), and the right column displays that parameter's name on top (eg **Drv. comm. par...**) and its value below it (eg **0 Ready**). The commissioning process will involve scrolling through and changing several of these parameters.

- 6. Use the **OK wheel** to select **p10** and press the **OK wheel**.
- 7. Use the OK wheel to select option 1: Quick commission and press the OK wheel.
- 8. Using the same methods in steps 5-6, change the parameters in Table 2 their respective value. Some parameters will require values collected in **Error! Reference source not found..** Some parameters will also be specific to the application and are left blank in Table 2 to be determined by the user.

### **Table 2 - IOP Commissioning Parameters**

| NUMBER | NAME                         | VALUE                                |  |
|--------|------------------------------|--------------------------------------|--|
| p304   | Mot U_rated                  | (Error! Reference source not found.) |  |
|        | Motor Voltage (VAC)          |                                      |  |
| p305   | Mot I_rated                  | (Error! Reference source not found.) |  |
|        | Motor Current (Amps)         |                                      |  |
| p307   | Mot P_rated                  | (Error! Reference source not found.) |  |
|        | Motor Power (HP)             |                                      |  |
| p309   | Mot eta_rated                | (Error) Poference course not found ) |  |
|        | Motor Efficiency (%)         | (Error: Reference source not jound.) |  |
| p310   | Mot f_rated                  | (Frrort Reference source not found ) |  |
|        | Motor Frequency (Hz)         |                                      |  |
| p311   | Mot n_rated                  | (Error! Reference source not found.) |  |
|        | Motor Speed (rpm)            |                                      |  |
| p1900  | MotID and rot                | 2                                    |  |
|        | Motor Data Identification    | -                                    |  |
| p3900  | Compl quick_c                | 3                                    |  |
|        | Complete Quick Commissioning |                                      |  |

- 9. Once **p3900** is set to **3**, the commissioning process will begin and may take several seconds to complete. Once completed, **p3900** will automatically change back to **0**.
- 10. Navigate back to parameter p10 and check its value. If its value is 0, then the commissioning process was successful. If its value is 1, then the commissioning process failed. If the commissioning process failed, double checked the data that was gathered on from the motor in Error! Reference source not found..

### 3.4.3 Motor Identification

The next step is to run the motor identification process. This will allow the Drive to collect certain characteristics of the motor automatically.

- 10. Switch the HOA to HAND mode and press the START button to begin the motor identification process. It might appear that the motor is trying to start but not running. This is part of the motor identification process and is no cause for alarm. This can take several minutes to complete.
- 11. Once the motor identification process is complete, switch the HOA back to OFF.

### THE PARAMETERS HAVE NOT BEEN SAVED YET (SEE SECTION SAVE PARAMETERS)

3.5 Save Parameters (RAM to ROM)

The last step is to save all the parameters to the Drives memory. This step is very important for IF THE PARAMETERS ARE NOT SAVED, THEN ALL THE CHANGED PARAMETERS WILL REVERT TO THEIR PREVIOUS VALUES IF THE PANEL LOOSES POWER.

- 12. Press and hold the **ESC** key to get back to the main menu.
- 13. Use the **OK wheel** to select **Menu** and press the **OK wheel**.
- 14. Use the OK wheel to select Extras and press the OK wheel.
- 15. Use the OK wheel to select Parameter Settings and press the OK wheel.
- 16. Use the OK wheel to select Save RAM to ROM and press the OK wheel.
- 17. When the **Save drive RAM to ROM?** prompt appears, use the **OK wheel** to select **Yes**, and press the **OK wheel**. This will begin the process of saving the parameters and may take several minutes.
- 18. Once the parameters are saved, then the system is ready to run.
- 19. Press and hold the **ESC** key to get back to the main menu.

### CONTACT INFORMATION:

North American Electric, Inc.

 Phone:
 662-429-8049
 Toll Free (800)
 884-0404
 Fax: (662)
 429-8546

 350 Vaiden Dr.,
 Hernando,
 MS
 38632
 www.naemotors.com

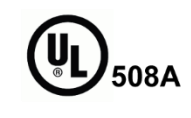

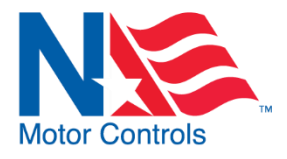